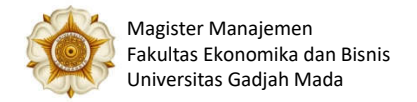

## Prosedur Pendaftaran Online

## Untuk Calon Mahasiswa Baru & Calon Mahasiswa Matrikulasi (Pra MBA)

## Buka laman: http://um.ugm.ac.id/admisi/index.php/akun/auth/login/

Saudara bisa langsung login jika sudah mempunyai akun, jika belum mempunyai akun silahkan membuat akun terlebih dahulu.

# Caranya: Klik buat akun disini (isikan nama anda sesuai nama pada ijazah S1) Saudara akan menerima email aktivasi (PIN) di email Saudara.

## Untuk LOGIN: masukan email yang di daftarkan dan masukan PIN

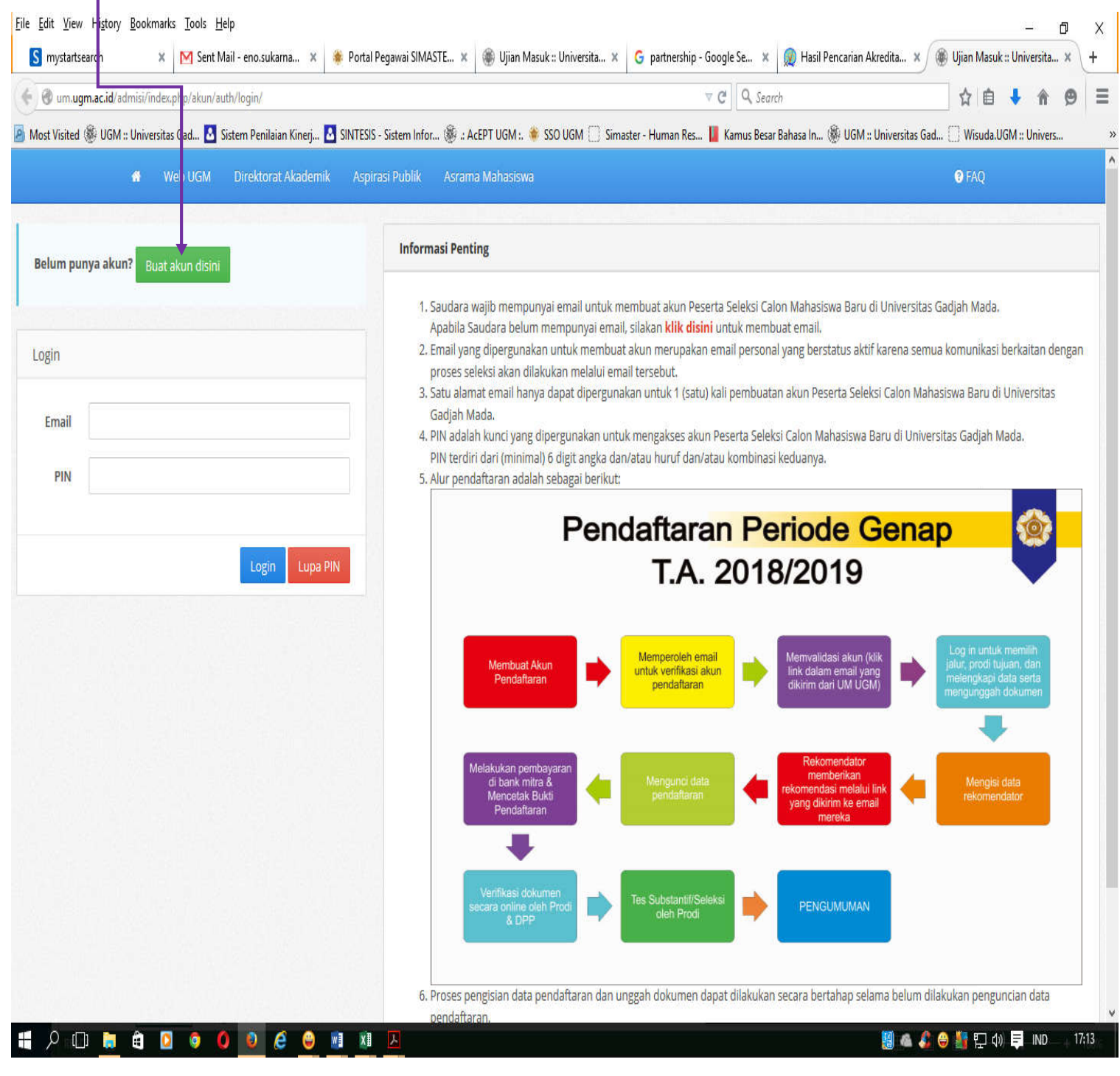

## Setelah LOGIN:

## Klik Program Magister (S2) Genap 2018 kemudian

#### Klik Biaya Sendiri jika dari dana sendiri atau klik Kerjasama jika dana dari jalur Beasiswa

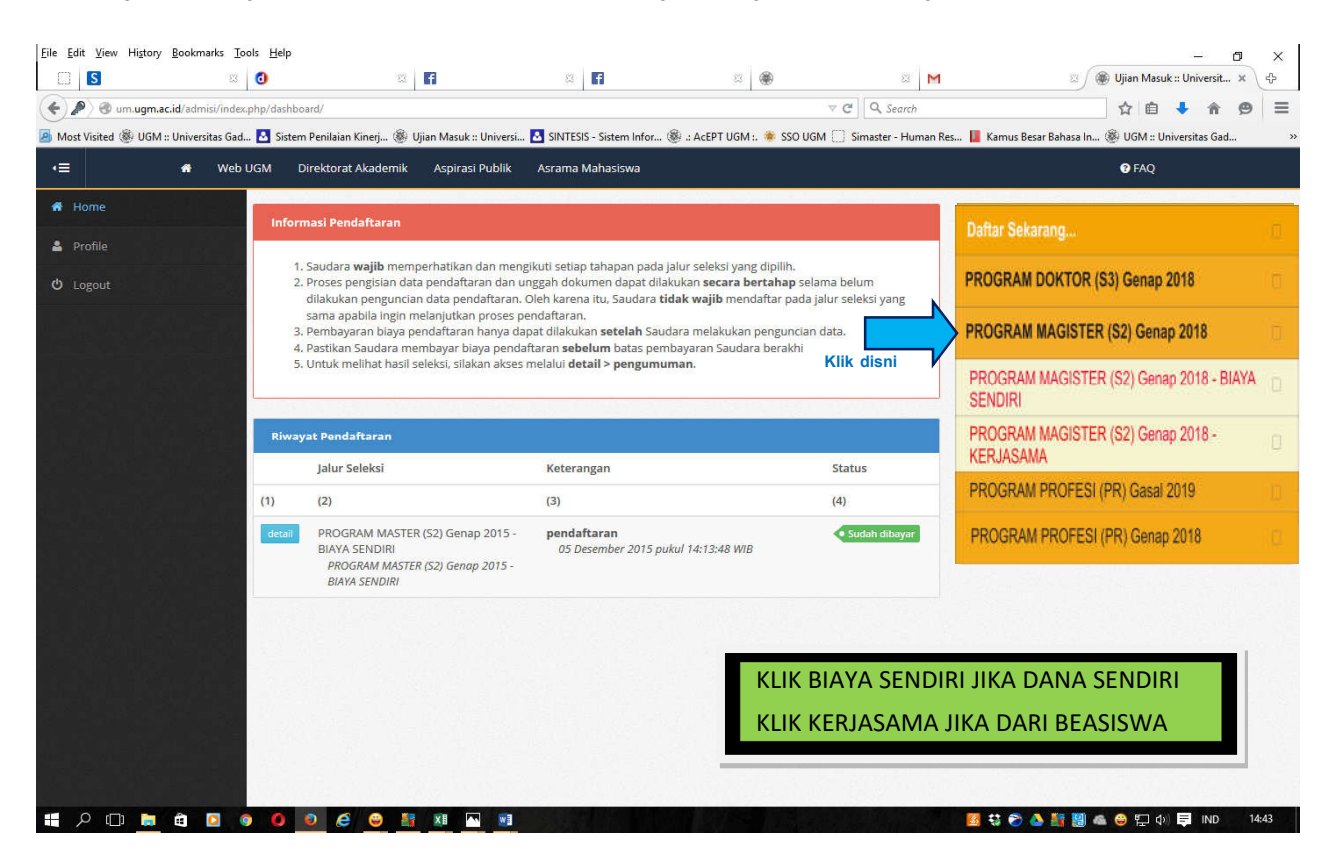

### Kemudian:

## 1. Klik Daftar Sekarang

| <u>F</u> ile <u>E</u> | dit <u>V</u> iew Hi <u>s</u> tory | <u>B</u> ookmarks <u>T</u> | ools <u>H</u> elp | R                     |                     |                                          |                                                   |                                         |                                                        | - 0 ×                                         |
|-----------------------|-----------------------------------|----------------------------|-------------------|-----------------------|---------------------|------------------------------------------|---------------------------------------------------|-----------------------------------------|--------------------------------------------------------|-----------------------------------------------|
|                       | S                                 | 53                         | 0                 |                       | 13                  | 8 <b>f</b>                               | 2                                                 | ۲                                       | 8 M                                                    | 🛛 🍘 Ujian Masuk :: Universit 🗙 🕀              |
| (                     | 🕘 um. <b>ugm.ac.id</b> /a         | dmisi/index.php/           | /pendaftara       | an/apply/detail/TldFM | IFpHTIViRkpHVUZFOV  | BRPT01YThkYw==                           |                                                   | ⊽ 0                                     | Q Search                                               | ☆ 🖻 🕹 🎓 🧐 🚍                                   |
| 🙆 Mo                  | st Visited 🏶 UGM                  | :: Universitas Gac         | d 🛃 Sist          | tem Penilaian Kinerj  | 🏽 Ujian Masuk :: Ur | niversi 🛃 SINTESIS - Sistem              | Infor 🏽 : AcEPT UGM :                             | . 🐞 SSO UGM 🗌                           | Simaster - Human Res 📗 Kam                             | us Besar Bahasa In 🛞 UGM :: Universitas Gad » |
| •≡                    |                                   | offer Web                  | UGM               | Direktorat Akade      | mik Aspirasi Pu     | iblik Asrama Mahasisi                    | va                                                |                                         |                                                        | <b>€</b> FAQ                                  |
| *                     |                                   |                            | Det               | tail Jalur Seleksi    |                     |                                          |                                                   |                                         |                                                        |                                               |
| 4                     |                                   |                            |                   |                       |                     |                                          |                                                   |                                         |                                                        |                                               |
| ወ                     |                                   |                            | PRO               | OGRAM MASTE           | R (S2) GASAL 20     | 018                                      |                                                   |                                         |                                                        |                                               |
|                       |                                   |                            | Des               | skripsi               |                     | Jalur ini diperuntuk<br>sedang mengajuka | kan bagi calon pelamar<br>n beasiswa dari berbaga | Program Magister<br>II Kementerian di I | r (S2) dengan biaya sendiri dar<br>Republik Indonesia. | ı calon pelamar dari masyarakat umum yang     |
|                       |                                   |                            | Peri              | iode Pendaftaran      |                     |                                          |                                                   |                                         |                                                        |                                               |
|                       |                                   |                            | Da                | aftar Sekarang!       | embali              |                                          |                                                   |                                         |                                                        |                                               |
|                       |                                   |                            |                   |                       |                     |                                          |                                                   |                                         |                                                        |                                               |
|                       |                                   |                            |                   | Klik disni            |                     |                                          |                                                   |                                         |                                                        |                                               |
|                       |                                   |                            |                   |                       |                     |                                          |                                                   |                                         |                                                        |                                               |
|                       |                                   |                            | 1.53              |                       |                     |                                          |                                                   |                                         |                                                        |                                               |
|                       |                                   |                            |                   |                       |                     |                                          |                                                   |                                         |                                                        |                                               |
|                       |                                   |                            |                   |                       |                     |                                          |                                                   |                                         |                                                        |                                               |
|                       |                                   |                            |                   |                       |                     |                                          |                                                   |                                         |                                                        |                                               |
|                       |                                   |                            |                   |                       |                     |                                          |                                                   |                                         |                                                        |                                               |
| -                     | ኦ 🖬 📮                             | ê 🖸                        | • •               | ی ک                   | M 🕅                 | <b>W</b> ]                               | IN DIS                                            | The second                              | <u>8</u> 🕄                                             | 🔊 🝐 🏭 🏭 🚳 😂 🖅 🕼 텾 IND 14:43                   |

## 2. Pemilihan Program Studi, silahkan klik dibawah ini:

| •=                                                                               | # Web UGM                                                                                                    | DPP | Aspirasi Publik Asrama Mah | nasiswa    |                         |             | 😯 FAQ                |
|----------------------------------------------------------------------------------|----------------------------------------------------------------------------------------------------|-----|----------------------------|------------|-------------------------|-------------|----------------------|
| A                                                                                | Home                                                                                                    |     |                            |            |                         |             |                      |
| **) Perhatian! Biaya pendaftaran berlaku untuk memilih 1 program studi & Profile |                                                                                                    |     |                            |            |                         |             |                      |
| ტ                                                                                | Logout                                                                                                    |     | Pilih Program Studi        |            |                         |             |                      |
|                                                                                  |                                                                                                    |     | Program Studi              |            |                         | Pilihan 1*) | Biaya Pendaftaran**) |
|                                                                                  | Demi menghindari<br>penyalahgunaan data<br>pribadi, mohon untuk                                                                                        |     | (1)                        | (2)        | (3)                     |             |                      |
|                                                                                  |                                                                                                    |     | BIOLOGI                    |            |                         |             |                      |
|                                                                                  | tidak memberikan data<br>apapun selain yang<br>diisikan pada Sistem<br>Ujian Masuk UGM<br>(um.ugm.ac.id) dan Portal<br>Mahasiswa<br>(palawa.ugm.ac.id) |     | MAGISTER BIOLOGI           |            |                         | 0           | Rp500.000,-          |
|                                                                                  |                                                                                                    |     | EKONOMIKA DAN BISNIS       |            |                         |             |                      |
|                                                                                  |                                                                                                    |     | MAGISTER AKUNTANSI         |            |                         | 0           | Rp750.000,-          |
|                                                                                  |                                                                                                    |     | MAGISTER EKONOMIKA PEMBAN  | GUNAN      |                         | 0           | Rp500.000,-          |
| 1                                                                                |                                                                                                    |     | MAGISTER MANAJEMEN         | Klik disin | i jika pilih MM Jogja 📃 |             | Rp750.000,-          |
|                                                                                  |                                                                                                    |     | MAGISTER MANAJEMEN (KAMPUS | JAKARTA)   | <b>→</b> ○              | Rp750.000,- |                      |
|                                                                                  |                                                                                                    |     | MAGISTER SAINS AKUNTANSI   |            | MM Jkt                  | 0           | Rp500.000            |

## 3. Pengisian Data

Pastikan biodata diisi dengan benar, kemudian nama saudara harus sesuai dengan ijazah S1 walaupun nama di KTP sudah berubah.

## 4. Upload Dokumen

## Dokumen yang harus di scan dan di upload:

| 1.  | Ijazah asli lebih diutamakan atau fotokopi yang sudah dilegalisir (cap basah/bukan print colour);                                                                                                    |
|-----|----------------------------------------------------------------------------------------------------|
| 2.  | Transkrip Akademik asli lebih diutamakan atau fotokopi yang sudah dilegalisir (cap basah/bukan<br>print colour), jika Transkrip lebih dari satu halaman, maka harus digabung menjadi satu file,<br>jangan sampai terpotong dan IPK harus terlihat;                                                                                                    |
| 3.  | Proyeksi Keinginan yang sudah ditanda tangan dengan nama lengkap;                                                                                                    |
| 4.  | Sertifikat/Bukti Akreditasi Program Studi saat ini oleh BAN PT yang masih berlaku, bisa diambil<br>di: <u>https://banpt.or.id/direktori/prodi/pencarian_prodi</u> ; Program Studi yang akreditasinya<br>sedang dalam proses perpanjangan, dibuktikan dengan tanda terima penyerahan borang<br>akreditasi ke DIKTI, bukan surat keterangan dari Perguruan Tinggi yang bersangkutan; |
| 5.  | Sertifikat Tes Potensi Akademik yang masih berlaku minimal 1 bulan setelah batas akhir pendaftaran <i>online</i> ditutup (di tutup tanggal 10 Januari 2019);                                                                                                    |
| 6.  | Sertifikat Kemampuan Bahasa Inggris yang masih berlaku minimal 1 bulan setelah batas akhir pendaftaran <i>online</i> ditutup;                                                                                                    |
| 7.  | Surat Keterangan Sehat dari Dokter PUSKESMAS atau Rumah Sakit yang sudah di tanda tangan dan di stempel, tidak lebih dari satu bulan pada saat melakukan pendaftaran <i>online</i> (terbaru);                                                                                                    |
| 8.  | Surat Ijin Belajar (bagi yang memilih kelas Eksekutif);                                                                                                    |
| 9.  | Letter of Guarantee (LoG) atau MoU dari pemberi beasiswa apabila memilih jalur kerjasama;                                                                                                    |
| 10. | Pas foto dengan latar belakang biru/merah;                                                                                                    |
|     | Setiap meng- <i>upload</i> dokumen silahkan klik lihat di sebelah kanan dan pastikan lagi bahwa<br>hasilnya jelas terbaca dan tidak ada yang terpotong.                                                                                                    |

#### Keterangan:

- No. 1-9: di Scan dalam bentuk PDF ukuran file antara 150-800 kb (harus jelas dibaca, jika file berukuran kertas folio, hasil scan jangan sampai terpotong)
- No. 10: di Scan dalam bentuk JPG ukuran file antara 150-800 kb

Apabila ada berkas pendaftaran yang belum ada (belum siap di*upload*), maka pendaftaran bisa dihentikan terlebih dahulu dengan cara *Log Out* (*Auto save*), kemudian dapat dibuka lagi untuk melanjutkan.

## 5. Rekomendasi

Rekomendasi hanya menuliskan nama dan alamat email dua rekomendator. Setelah menuliskan nama dan alamat email kemudian klik kirim, link rekomendasi akan langsung terkirim ke email rekomendator selanjutnya ingatkan agar rekomendator membuka emailnya dan segera memberikan rekomendasi.

| •=        | - Web UGM | Direktorat Akademik | Aspirasi Publik       | Airama Mahailiswa                |                          |     | S FAQ      |  |
|-----------|-----------|---------------------|-----------------------|----------------------------------|--------------------------|-----|------------|--|
| # Home    |           |                     |                       | CENTRAL DE DURANT DE CENTRAL     |                          |     | 1220220000 |  |
| a Profile |           |                     | Penguncian Data       |                                  |                          |     |            |  |
|           |           |                     | Jadwal: 22 April 2016 | s pukul ob:od:bo will a.d. 15 ju | ni 2016 pukul 23:59:59 W | 144 |            |  |
|           |           |                     | tembayaran Per        | staftaran                        |                          |     |            |  |
|           |           |                     | — Belum melakukan     | tahapan kunci data               |                          |     |            |  |
|           |           | <b>e</b>            | letak Bukti Pese      | irta                             |                          |     |            |  |
|           |           |                     | Octo                  |                                  |                          |     |            |  |
|           |           |                     | engumuman             |                                  |                          |     |            |  |
|           |           |                     | Dapat dilakukan mu    | ilai 29 Juni 2016 pukul 00:00:   | 00 WIB                   |     |            |  |
|           |           |                     |                       |                                  |                          |     |            |  |

### 6. Penguncian Data

Sebelum melakukan penguncian data dipastikan lagi bahwa berkas yang di *upload* sudah sesuai dengan persyaratan dan diposisi yang benar, apabila data sudah dikunci dan ternyata ada yang salah atau kurang, maka tidak bisa dibetulkan lagi. Pendaftar harus mengulang daftar *online* dari awal lagi.

Apabila saudara masih ragu/belum jelas, jangan langsung melakukan penguncian data. Silahkan menanyakan terlebih dahulu ke bagian Admisi MM FEB UGM:

Kampus Yogyakarta ke Hotline : 0813 2882 6888 (WA/Telepon) Kampus Jakarta ke Hotline : 0813 1844 9088 (WA/Telepon)

### 7. Pembayaran Pendaftaran

Setelah melakukan penguncian/submit data, silahkan klik Pembayaran Pendaftaran, selanjutnya akan keluar kode pembayaran. Dengan kode pembayaran tersebut saudara segera melakukan pembayaran Rp750.000,- ke Bank yang sudah direkomendasikan ada di akun tersebut, batas waktu pembayaran akan diberitahukan di akun saudara, apabila melebihi batas waktu yang telah ditentukan maka registrasi online saudara secara otomatis akan hangus dan harus mengulang daftar *online* dari awal lagi.

Detil cara pembayaran dapat dilihat linknya um.ugm.ac.id, disini:

https://um.ugm.ac.id/v.2015/id\_home.php?I=aWRfcGFnZSMxNzA0MjA2MDEjUGV0dW5qdWsgUGVtYmF5YXJhbiM0I1 Byb2dyYW0gUGFzY2FzYXJqYW5h

## 8. Cetak Bukti Peserta

Setelah melakukan pembayaran silahkan membuka akun saudara lagi untuk mencetak bukti peserta/bukti pendaftaran *online* yang ada foto saudara, selanjutnya *screenshoot* bukti peserta bisa di kirim ke alamat email:

admissions-mm.feb@ugm.ac.id (untuk kampus Yogyakarta) admissions-mmjkt.feb@ugm.ac.id (untuk kampus Jakarta)

## 9. Pengumuman

Pengumuman di akun masing-masing tanggal 22 Januari 2019 Pukul 20.00 WIB.

Pendaftaran online di um.ugm.ac.id ditutup tanggal 10 Januari 2019 Pukul: 22.00 WIB. Pendaftar baru yang sudah melakukan pendaftaran *online* akan tetapi belum menyerahkan berkas pendaftaran *hardcopy*, dimohon segera menyerahkan ke bagian Admisi MM FEB UGM paling lambat tanggal 12 Januari 2019.

-----Good luck -----